## **RBC Mobile App** Linking Your U.S. and Canadian Accounts

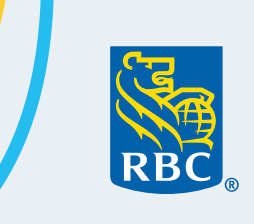

#### Linking your RBC Bank U.S. accounts lets you transfer money between accounts in seconds.

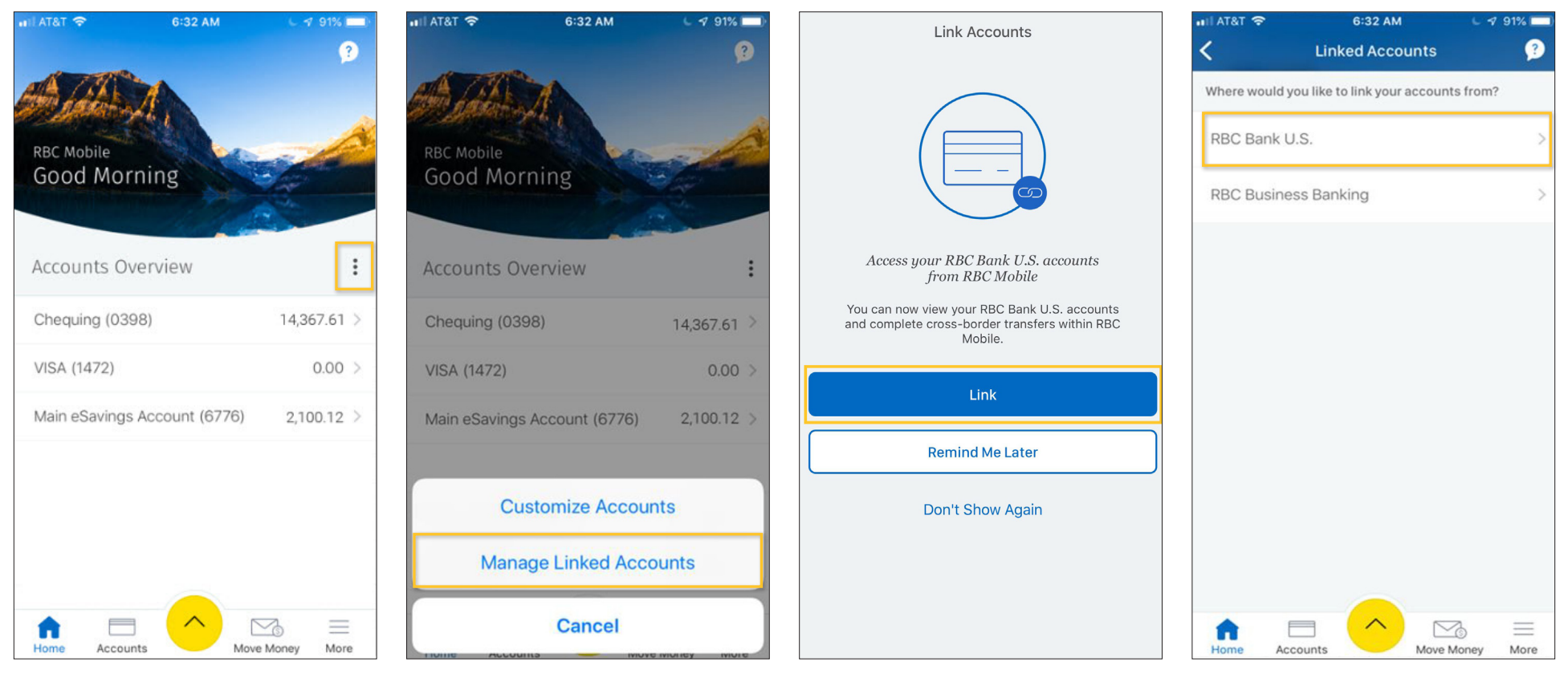

- Start on the RBC Mobile App home screen.
- Select Manage Linked Accounts.
  - Hit the Link Accounts button.
- On the Link Accounts screen, select **RBC Bank U.S.**

 Hit the Manage Menu 3-dot button.

# **RBC Mobile App**

### Linking Your U.S. and Canadian Accounts

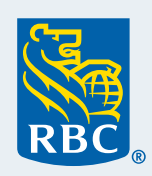

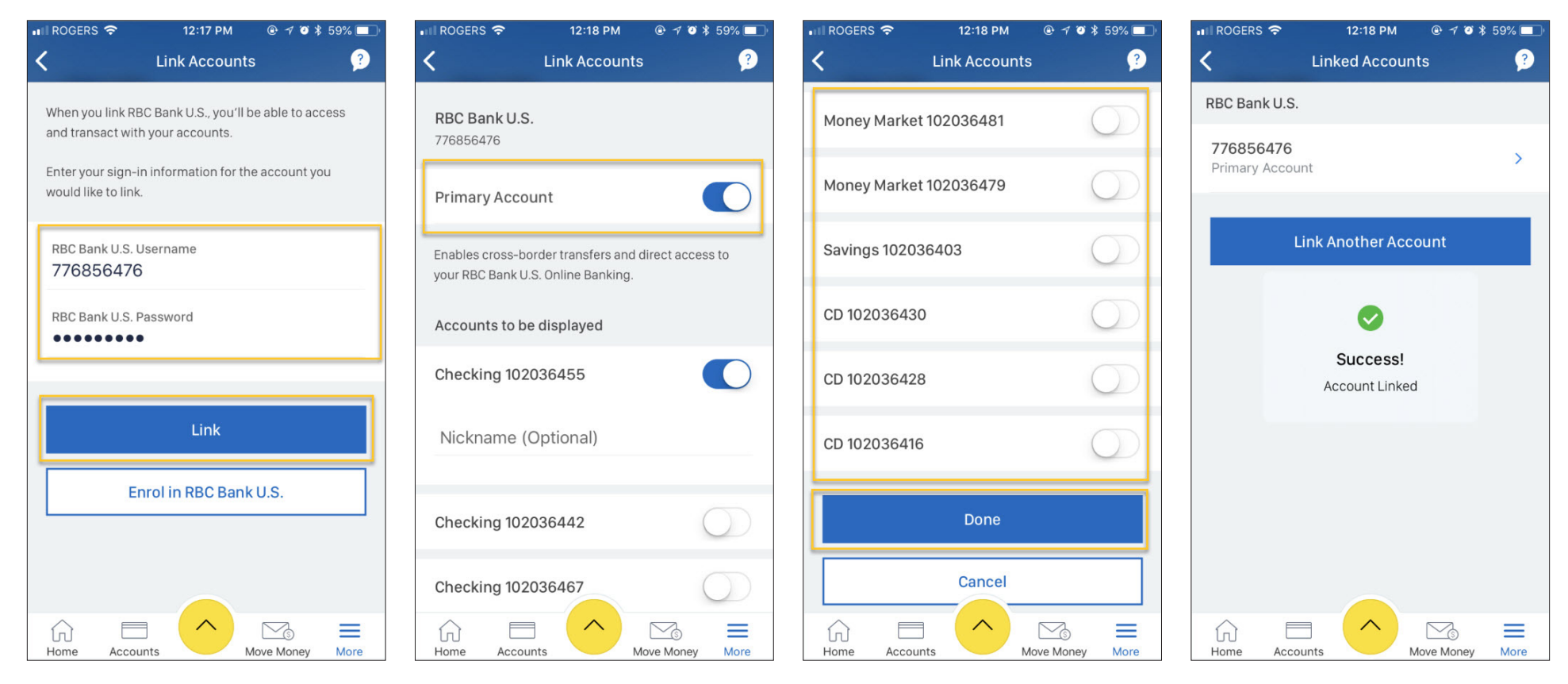

- Then enter your U.S. Online Banking Username and Password.
- Hit Link.

- Turn on the **Primary Account** option.
- Then select the U.S. banking and credit card accounts to view.
- Hit Done.

• Your accounts are now linked.

## **RBC Mobile App** Linking Your U.S. and Canadian Accounts

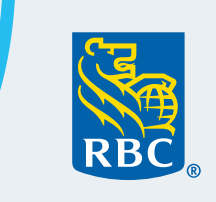

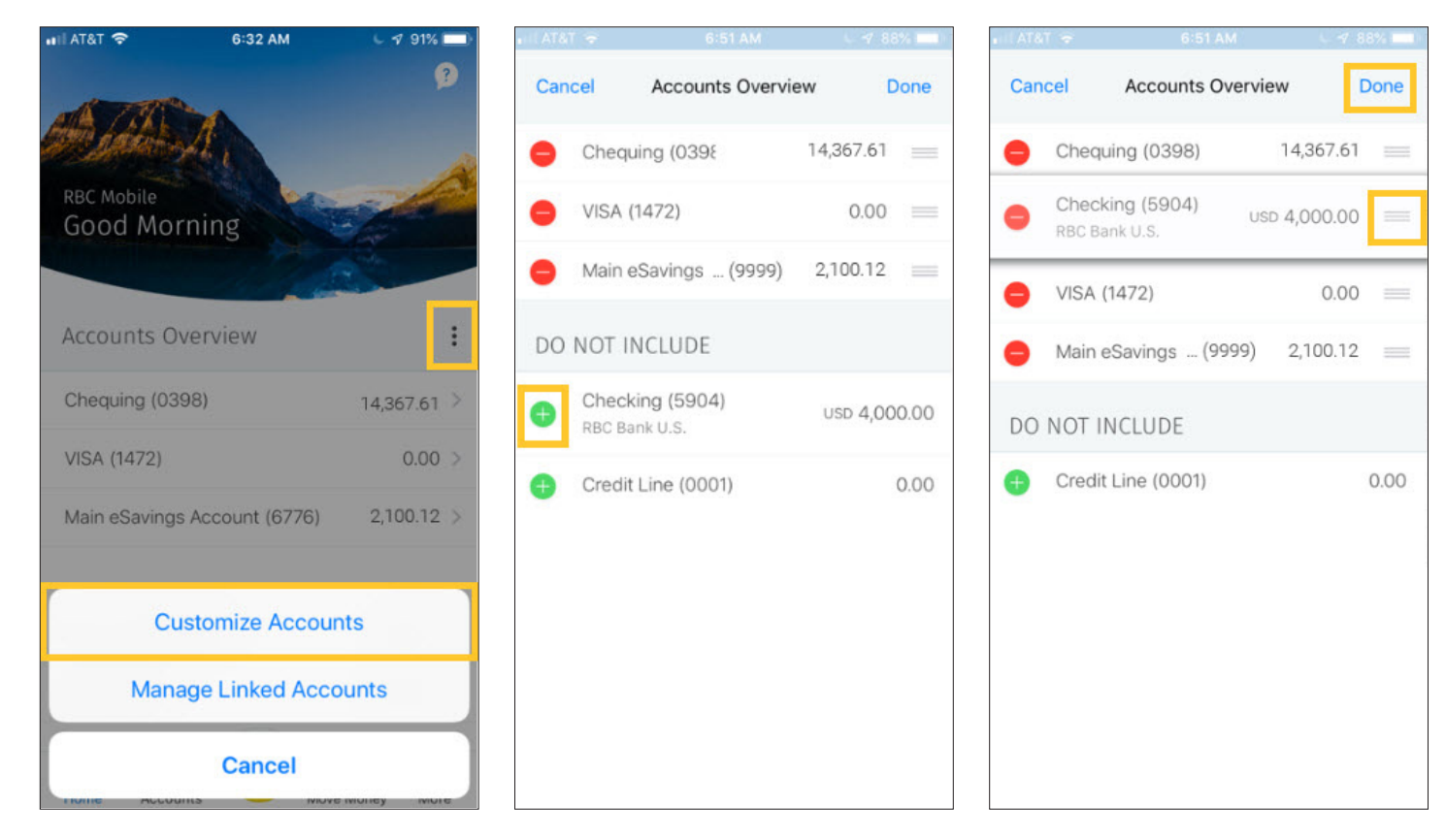

- To double check, go to the home screen and look for your U.S. accounts. If they're displayed, you're done.
- If not, hit the Manage Menu
  3-dot button again.
- Select Customize Accounts.
- Choose the accounts you want displayed in the Accounts Overview.
- Hit **Done** and you're finished.